## Jak dostosować wartość PZ do faktury zakupu – ewidencja według cen brutto w programie Magazyn VULCAN?

Porada opisuje możliwość dostosowania wartości na dokumencie PZ do faktury sprzedaży przy ustawieniach ewidencji według cen brutto w programie Magazyn VULCAN.

W programie Magazyn VULCAN w sytuacji prowadzenia ewidencji magazynowej towarów według jednostkowych cen brutto czasami może się zdarzyć, że wartość nowego dokumentu magazynowego PZ może być różna od wartości faktury zakupu, ponieważ na fakturze zakupu nie ma cen jednostkowych brutto. Użytkownik musi sam lub przy pomocy programu wyliczyć cenę jednostkową brutto, dzieląc wartość brutto zakupionego towaru przez ilość. Przy tych obliczeniach mogą wystąpić zaokrąglenia, które są przyczyną różnic między wartością tworzonego dokumentu PZ i wartością faktury zakupu.

 W pierwszym kroku należy wejść w zakładkę Dokumenty/Przyjęcia zewnętrzne następnie kliknąć ikonę "Dodaj". Proszę zwrócić uwagę, czy została wskazana odpowiednia Jednostka oraz Magazyn, dla którego będzie wprowadzany dokument.

| Konfiguracja            | Zasoby Dokum          | enty Zestawienia        | i i wymiana danych                                                                                                    | Pomoc                       |                    |               |              |                       |            |           |            |     |
|-------------------------|-----------------------|-------------------------|----------------------------------------------------------------------------------------------------|-----------------------------|--------------------|---------------|--------------|-----------------------|------------|-----------|------------|-----|
|                         | 2 🔠                   | •                       | i de la companya de la companya de l | -                           |                    |               | <b>a</b> 2   | Zamknij okres<br>Rok: | 2024 💌     | Jednostka | P1         | 1   |
| Przyjęcie<br>zewnętrzne | Wydanie<br>zewnętrzne | Przyjęcie<br>wewnętrzne | Rozchód<br>wewnętrzny                                                                                                    | Przesunięcie<br>międzymagaz |                    |               | <b>1</b> Us  | suń dokumenty         |            | Magazyn:  | luvolova t | - 1 |
| - 🔄 Dokum               | enty PZ               | Przyjęcie z             | ewnętrzne                                                                                                    | 3                           |                    |               |              |                       |            |           |            |     |
| - Korekty               | PZ                    | Wpisz, by w             | yszukać                                                                                                    | 🔶 Dodaj                     | Przypisz fakturę 🕶 |               |              |                       |            |           |            |     |
|                         |                       | 20                      | Numer doku                                                                                                    | mentu                       | Kontrahent         | Numer Faktury | Data dostawy | Data wystawienia 🔻    | Suma netto |           | Suma vat   | Sur |
|                         |                       | Brak danych             |                                                                                                    |                             |                    |               |              |                       |            |           |            |     |
|                         |                       |                         |                                                                                                    |                             |                    |               |              |                       |            |           |            |     |

2. W oknie należy wybrać wzorzec numeracji, wprowadzić daty oraz wybrać kontrahenta, następnie przechodzimy dalej.

|                      |                      | ? 🛛              |
|----------------------|----------------------|------------------|
| Typ dokumentu:       | Przyjęcie zewnętrzne |                  |
| Wzorzec numeracji: * | Wzorzec PZ           | *                |
| Data dostawy: *      | 28.07.2024           |                  |
| Data wystawienia: *  | 28.07.2024           |                  |
| Kontrahent: *        | DUET                 | ~                |
| Opis:                |                      |                  |
|                      |                      |                  |
| Dane faktury: *      | Brak                 | ~                |
|                      |                      | 🔶 Dalej 🚫 Anuluj |

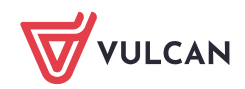

3. Do programu Magazyn VULCAN zostanie wprowadzona faktura, której wartość wynosi 81,62 zł brutto. W pierwszym wierszu tabeli została wprowadzona pozycja z faktury z wyliczeniem pola wartości "automatycznie". Program automatycznie zaokrąglił wartość pozycji zakupu z faktury. Program obliczył zaokrągloną cenę jednostkową brutto i zaokrągli wartość zgodnie z zasadami matematyki do dwóch miejsc po przecinku, wyrażając ją w złotych i groszach (ustawa z 7 lipca 1994 o obowiązującej w Polsce jednostce pieniężnej - Dz. U. Nr 84, poz. 386).

|                    |                                |                                  |         |      |           |                     | ? 🛛                   |
|--------------------|--------------------------------|----------------------------------|---------|------|-----------|---------------------|-----------------------|
| Wpisz, by wyszukać | + Wstaw nowy wiersz Sposób wył | iczania: Wartość automatycznie 👻 |         |      |           |                     |                       |
| Indeks             | Nazwa                          | Opis J.m.                        | Ilość   | Cena | Wartość   | Obiekt              | Data ważności         |
| 🗄 1 🗕 Ananas       | Ananas                         | szt.                             | 15,0000 | 5,44 | 81,60     |                     |                       |
|                    |                                |                                  |         |      |           |                     |                       |
|                    |                                |                                  |         |      |           |                     |                       |
|                    |                                |                                  |         |      |           |                     |                       |
|                    |                                |                                  |         |      |           |                     |                       |
|                    |                                |                                  |         |      |           |                     |                       |
|                    |                                |                                  |         |      |           |                     |                       |
|                    |                                |                                  |         |      |           |                     |                       |
|                    |                                |                                  |         |      |           |                     |                       |
|                    |                                |                                  |         |      |           |                     |                       |
|                    |                                |                                  |         |      |           |                     |                       |
|                    |                                |                                  |         |      |           |                     |                       |
|                    |                                |                                  |         |      |           |                     |                       |
|                    |                                |                                  |         |      |           |                     |                       |
|                    |                                |                                  |         |      |           |                     |                       |
|                    |                                |                                  |         |      |           |                     |                       |
|                    |                                |                                  |         |      |           |                     | Wartość               |
|                    |                                |                                  |         |      |           | Su                  | ma 81,60              |
|                    |                                |                                  |         |      | Status: @ | W trakcie opracowyw | vania 🔘 Zatwierdzony  |
|                    |                                |                                  |         |      |           |                     |                       |
|                    |                                |                                  |         |      |           | 🔶 Wste              | xcz 🖌 Zapisz 🚫 Anuluj |

Następnie należy zmienić wartość dokumentu wprowadzając prawidłową kwotę.

|                    |                            |                       |      |         |      |         |        | ? 🗙           |
|--------------------|----------------------------|-----------------------|------|---------|------|---------|--------|---------------|
| Wpisz, by wyszukać | + Wstaw nowy wiersz Sposół | b wyliczania: Ręcznie | *    |         |      |         |        |               |
| Indeks             | Nazwa                      | Opis                  | J.m. | Ilość   | Cena | Wartość | Obiekt | Data ważności |
| 1 — Ananas         | Ananas                     |                       | szt. | 15,0000 | 5,44 | 81,62   |        |               |
|                    |                            |                       |      |         |      |         |        |               |
|                    |                            |                       |      |         |      |         |        |               |
|                    |                            |                       |      |         |      |         |        |               |
|                    |                            |                       |      |         |      |         |        |               |
|                    |                            |                       |      |         |      |         |        |               |
|                    |                            |                       |      |         |      |         |        |               |

4. W celu dostosowania wartości dokumentu PZ do wartości faktury zakupu należy zmienić opcję "Wyliczenie pola "Wartość" na "Ręcznie".

|                    |                                        |                         |         |      |         |                      | 7 ×                 |
|--------------------|----------------------------------------|-------------------------|---------|------|---------|----------------------|---------------------|
| Wpisz, by wyszukać | 🔶 Wstaw nowy wiersz Sposób wyliczania: | Recznie                 |         |      |         |                      |                     |
| Indeks             | Nazwa                                  | w Wartość automatycznie | Ilość   | Cena | Wartość | Oblekt               | Data ważności       |
| H 1 - Ananas       | Ananas                                 | Ręcznie                 | 15,0000 | 5,44 | 81,60   |                      |                     |
|                    |                                        | Cena automatycznie      |         |      |         |                      |                     |
|                    |                                        |                         |         |      |         |                      |                     |
|                    |                                        |                         |         |      |         |                      |                     |
|                    |                                        |                         |         |      |         |                      |                     |
|                    |                                        |                         |         |      |         |                      |                     |
|                    |                                        |                         |         |      |         |                      |                     |
|                    |                                        |                         |         |      |         |                      |                     |
|                    |                                        |                         |         |      |         |                      |                     |
|                    |                                        |                         |         |      |         |                      |                     |
|                    |                                        |                         |         |      |         |                      |                     |
|                    |                                        |                         |         |      |         |                      |                     |
|                    |                                        |                         |         |      |         |                      |                     |
|                    |                                        |                         |         |      |         |                      |                     |
|                    |                                        |                         |         |      |         |                      |                     |
|                    |                                        |                         |         |      |         |                      |                     |
|                    |                                        |                         |         |      |         |                      |                     |
|                    |                                        |                         |         |      |         |                      |                     |
|                    |                                        |                         |         |      |         |                      | Westerfd            |
|                    |                                        |                         |         |      |         | Sun                  | na 81,60            |
|                    |                                        |                         |         |      |         | e                    |                     |
|                    |                                        |                         |         |      | Status: | W trakcie opracowywa | inia 🙂 Zatwierdzony |
|                    |                                        |                         |         |      |         |                      |                     |
|                    |                                        |                         |         |      |         | + Wster              | z 🖌 Zapisz 🚫 Anuluj |
|                    |                                        |                         |         |      |         |                      |                     |

5. Tak wprowadzone dane można zapisać jako gotowy zatwierdzony dokument PZ

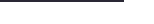

2/2